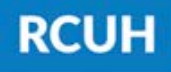

Research Corporation of the University of Hawai'i

'Ahahuina Noi'i O Ke Kulanui O Hawai'i

# How to Fill Out an HR Portal Access Form

Follow the steps below & submit using eUpload in the RCUH HR Portal

| RCUH                                                                                                    | Research Corporation<br>of the University of Hawai'i      |                                                                                       | Human Res         | ources Po                    | ortal Access Form         |                                                  |                                  |              |                                   |                      |                |
|----------------------------------------------------------------------------------------------------|-----------------------------------------------------------|---------------------------------------------------------------------------------------|-------------------|------------------------------|---------------------------|--------------------------------------------------|----------------------------------|--------------|-----------------------------------|----------------------|----------------|
| I. DISTRIBUTION CODE INFORMATION                                                                                                    |                                                           |                                                                                       |                   | Email to: RCUH_HRIS@rcuh.com |                           |                                                  |                                  |              | Update User Access PI Change      |                      |                |
| Requested DC: Project Name:                                                                                                    |                                                           |                                                                                       |                   | Requested Effective Date:    |                           |                                                  | Request: Create New DC Cancel DC |              |                                   |                      |                |
| eTimesheet Approvers – Primary: Se                                                                                                    |                                                           |                                                                                       |                   |                              |                           | (must be listed in Section II as PI1 or SA1/SA2) |                                  |              |                                   |                      |                |
| II. LIST A                                                                                                    | LL CURRENT USERS                                          |                                                                                       |                   |                              |                           |                                                  |                                  |              |                                   |                      |                |
| The user<br>employe                                                                                                    | rs listed below represent t<br>ee information under the r | access to their project numbers and<br>they will not have access to the requested DC. |                   |                              | HR Portal<br>Applications |                                                  | Employer                         |              |                                   |                      |                |
| Action<br>Add or Update                                                                                                    | Access Type<br>* Required                                 |                                                                                       | Name / E          | mail / Phone                 |                           | 4                                                | MI                               | Time<br>Only | RCUH, UH, or Other                | Attach if<br>RCUH En | Adding nployee |
|                                                                                                    | *Principal Investigator Pl                                | 1                                                                                     |                   |                              |                           | ۰                                                | 1                                |              |                                   | PNF                  | dl /           |
|                                                                                                    | *Fiscal Administrator FAS                                 |                                                                                       |                   |                              |                           | ,                                                | 1                                |              |                                   | FMO-:                | 1/JD           |
|                                                                                                    | Fiscal Administrator FA2                                  |                                                                                       |                   |                              |                           | ١                                                | 1                                |              |                                   | FMO-:                | 1 / JD         |
|                                                                                                    | *Supervisory SA1                                          |                                                                                       |                   |                              |                           |                                                  |                                  |              |                                   | Job Des              | cription       |
|                                                                                                    | Supervisory SA2                                           |                                                                                       |                   |                              |                           |                                                  |                                  |              |                                   | Job Des              | cription       |
|                                                                                                    | Administrative AA1                                        |                                                                                       |                   |                              |                           |                                                  |                                  |              |                                   |                      |                |
|                                                                                                    | Administrative AA2                                        |                                                                                       |                   |                              |                           |                                                  |                                  |              |                                   |                      |                |
| Temporary                                                                                                    | Access – 20 Weeks Max.                                    | Access Type:                                                                          | DPI DFA DSA DAA   | From:                        | To:                       |                                                  |                                  |              |                                   | PNE / EM             | 0-1 / ID       |
| Name:                                                                                                    |                                                           | Email:                                                                                |                   |                              | Phone:                    |                                                  |                                  |              |                                   | 1111/111             | 0-1730         |
| III. ADDITIONAL USERS – A memo from the PI must always be attached to the request to justify the additional users. HR Portal Applications                                                                                                    |                                                           |                                                                                       |                   |                              |                           |                                                  |                                  | Employer     | Attach if Adding<br>RCUH Employee |                      |                |
| Action<br>Add or Update                                                                                                    | Access Type Name / Email / Phone                          |                                                                                       |                   |                              |                           |                                                  | All Time RCUH, UH, or Other PM   |              | PNF / FM                          | IO-1/JD              |                |
|                                                                                                    |                                                           |                                                                                       |                   |                              |                           |                                                  |                                  |              |                                   |                      |                |
|                                                                                                    |                                                           |                                                                                       |                   |                              |                           |                                                  |                                  |              |                                   |                      |                |
|                                                                                                    |                                                           |                                                                                       |                   |                              |                           |                                                  |                                  |              |                                   |                      |                |
| IV. CANCEL USER ACCESS:                                                                                                    |                                                           |                                                                                       |                   |                              |                           |                                                  |                                  |              | (RCUH ONLY)                       |                      |                |
| V. PRINC                                                                                                    | IPAL INVESTIGATOR -                                       | ACKNOWLED                                                                             | GEMENT & APPROVAL |                              |                           |                                                  |                                  |              |                                   |                      |                |
| I hereby acknowledge and approve access to the users listed above for the requested DC. I'm ultimately responsible for certifying the accuracy and authenticity of all transactions and time reporting processed for employees, regardless of additional justem access granted to the users listed above. I will comver the importance and |                                                           |                                                                                       |                   |                              |                           |                                                  | Signature of Final Reviewer D    |              |                                   |                      |                |
| definition of the access type, duties, and responsibilities to the listed users that I have granted access. Complete Package Rcv Effective Date:                                                                                                    |                                                           |                                                                                       |                   |                              |                           |                                                  |                                  | vd: Input:   | Date:                             | 🗆 Log<br>🗆 Email     |                |
| Signature: Date:                                                                                                    |                                                           |                                                                                       |                   |                              |                           |                                                  |                                  |              | Exempt Edit:                      | Date:                | 🗆 Scan         |
| Human Resources Ports                                                                                                    | al Access Form 6/3/20, 7/13/20                            |                                                                                       |                   |                              |                           |                                                  |                                  |              |                                   |                      |                |

# Section I: Distribution Code Information

- Requested DC (for new DCs, leave blank)
- Project Name

1

- Requested Effective Date
- eTS Approvers: Primary & Secondary
- Request: Check the action being requested

### Section II: List All Current Users

 Current user information can be found in the HR Portal > Reports > Distribution Code

#### Listing.

2

 Any "Adds" or "Updates" should be listed here or in Section III. New HR Portal users must fill out and sign an <u>RCUH User</u>

Acknowledgement form.

 Action, Access Type, Name/Email/Phone, HR Portal Application access (All or Time Only), and Employer must be specified.

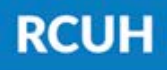

Research Corporation of the University of Hawai'i

'Ahahuina Noi'i O Ke Kulanui O Hawai'i

4

6

3

#### **Section III: Additional Users**

This section can be used for any additional current users or additional changes (Adds or Updates) if more space is needed. If further space is needed, please fill out & attach the <u>HR Portal Additional Users</u> page.

# Section IV: Cancel User Access

Any current users on the Distribution Code Listing that need to get removed can be listed here. Please refer to the HR Portal > Reports > Distribution Code Listing

for the list of all current users under the DC.

5

Section V: PI Acknowledgement & Approval

The **DC PI must sign** here to acknowledge approval to the users listed for the requested DC. If the DC PI has granted signature delegation, a

signature delegation memo must be attached.

# Submit Using eUpload in the RCUH HR Portal

Submit this form and any necessary attachments using the **eUpload** page via the RCUH HR Portal. For help on how to do this, please view our Project eUpload User Guide.

### **NEED HELP?**

Email HR at <u>RCUH\_HRIS@rcuh.com</u> or call us at 808-956-8900.

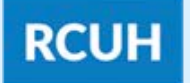

Research Corporation of the University of Hawai'i

'Ahahuina Noi'i O Ke Kulanui O Hawai'i